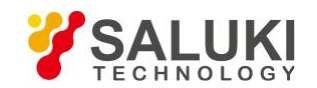

## Измерение искажений с помощью анализатора спектра \$3302 (часть 2)

### Установите выходной сигнал генератора сигналов:

Установите частоту генератора сигналов на 1 ГГц и мощность на -10 дБм. Подключите выход генератора сигналов к входному порту анализатора спектра, как показано на рисунке ниже. Включите генерацию радиочастоты.

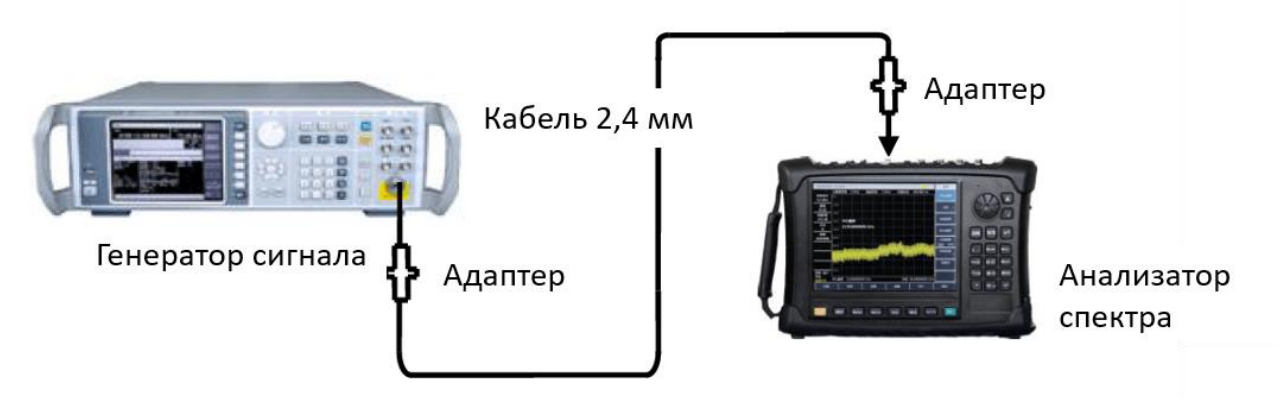

Рис.1 Измерительная установка

### 2) Установите начальную частоту и конечную частоту анализатора спектра.

- Нажмите кнопку [Reset].
- Нажмите [frequency], [Start Freq], 800[MHz], [Stop Freq] and 2.5[GHz].

Как показано на рис. 1, основной тон и вторая гармоника будут отображаться на экране.

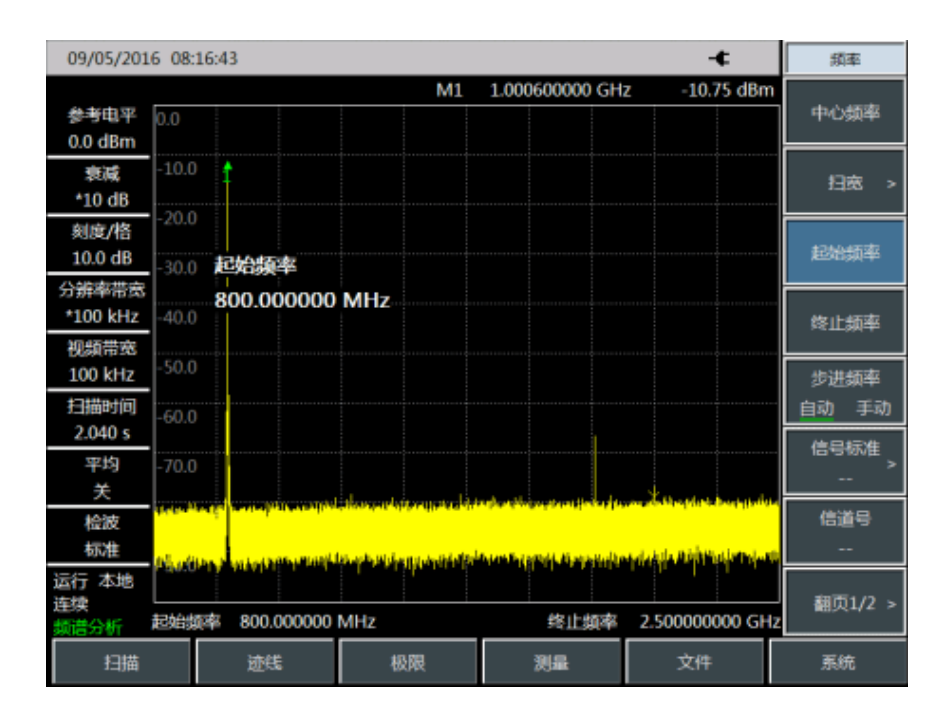

Рис.2 Входной сигнал и гармоника

Авторские права принадлежат компании SalukiTechnology Перевод выполнен компанией ООО «Интермера» в 2022г. www.intermera.ru, www.pribor4test.ru

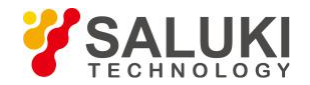

# 3) Установите полосу пропускания видео для сглаживания шума, чтобы улучшить разрешение.

• Нажмите [Bandwidth], [Video Bandwidth Auto <u>Man</u>], чтобы включить автоматическое отключение.

• Используйте кнопку [↓], чтобы уменьшить полосу пропускания видео.

# 4) Для того, чтобы повысить точность измерений, установить пиковый уровень основного тона в качестве опорного уровня.

• Нажмите [Peak] и [Peak Search] и прочтите пиковую мощность.

• Нажмите [Amplitude] и [Ref Level] и установите его как пиковую мощность. Результаты показаны на рис. 3.

| 09/05/201                     | 6 08:18:37     |                                    |                                             | -¢                                   | 幅度                            |
|-------------------------------|----------------|------------------------------------|---------------------------------------------|--------------------------------------|-------------------------------|
| <del>参考</del> 电平<br>-10.6 dBm | -10.6          | M1                                 | 1.000600000 GH                              | z -10.59 dBm                         | <del>参考</del> 电平<br>-10.6 dBm |
| 衰减<br>*10 dB                  | -20.6          |                                    |                                             |                                      | 参考位置                          |
| 刻度/格<br>10.0 dB               | -40.6 参考电      | z                                  |                                             |                                      | - 衰减器<br>自动 手动                |
| *100 kHz                      | - <b>10.60</b> | dBm                                |                                             |                                      | 刻度/格<br>10.0 dB               |
| *30 kHz                       | -60.6          |                                    |                                             |                                      | 刻度类型                          |
| 6.800 s                       | -70.6          |                                    | under all and a distance and a first of     |                                      | 幅度单位。                         |
| 关 检波                          | -90.6          | na mitti bisht biyan ni ni biyan ƙ | na distante este este en la constante de la | ann an taraith an taraith an taraith | dBm<br>前置放大器                  |
| 标准 运行 本地                      | -100.6         |                                    |                                             |                                      | <u>关</u> 开                    |
| 连续<br>频谱分析                    | 起始频率 800.00    | 00000 MHz                          | 终止频率                                        | 2.50000000 GH                        | z                             |
| 扫描                            | 迹线             | 极限                                 | 测量                                          | 文件                                   | 系統                            |

Рис. З Установка пики сигнала, как опорный уровень для максимальной точности

#### 5) Активируйте второй маркер.

● Нажмите[Delta], и [Next Peak].

В этом случае фиксированный маркер находится на основном тоне, в то время как мобильный маркер находится на пике второй гармоники, как показано на рисунке 4.

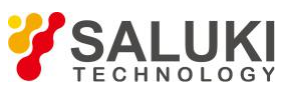

| 09/05/201         | 16 08:1 | 8:37              |     |                 | -£            | 編度                  |
|-------------------|---------|-------------------|-----|-----------------|---------------|---------------------|
|                   |         |                   | ΔM1 | 999.600000 MHz  | -49.27 dB     | 余孝由亚                |
| 参考电平<br>-10.6 dBm | -10.6   |                   | M1  | 1.000600000 GHz | -10.59 dBm    | -10.6 dBm           |
| 衰减<br>*10 dB      | -20.6   |                   |     |                 |               | 参考位置                |
| 刻度/格<br>10.0 dB   | -30.6   | Δ光标1              |     |                 |               | 衰減器<br>自动 手动        |
| 分辨率带宽<br>*100 kHz | -50.6   | 999.600000        | MHz |                 |               | 刻度/格                |
| 视频带宽<br>*30 kHz   | -60.6   |                   |     | ·····           |               | 10.0 dB<br>刻度类型     |
| 扫描时间<br>6.800 s   | -70.6   |                   |     |                 |               | 对数 线性               |
| 平均<br>关           | -90.5   |                   |     |                 |               | waa≋utu<br>dBm >    |
| 检波<br>标准          | -90.6   |                   |     |                 |               | 前置放大器<br><u>关</u> 开 |
| 运行本地<br>连续        | 100.6   | ,<br>率 800.000000 | MHz | 终止短率            | 2.50000000 GH |                     |
| 扫描                |         | 迹线                | 极限  | 测量              | 文件            | 系统                  |

Рис.4 Измерение второй гармоники на основе разницы маркеров

### 6) Измерьте гармонические искажения (метод 1).

Основной тон и вторая гармоника, как показано на рисунке, имеют разность амплитуд около -60 дБ или гармоническое искажение 0,1% (см. Рисунок 5).

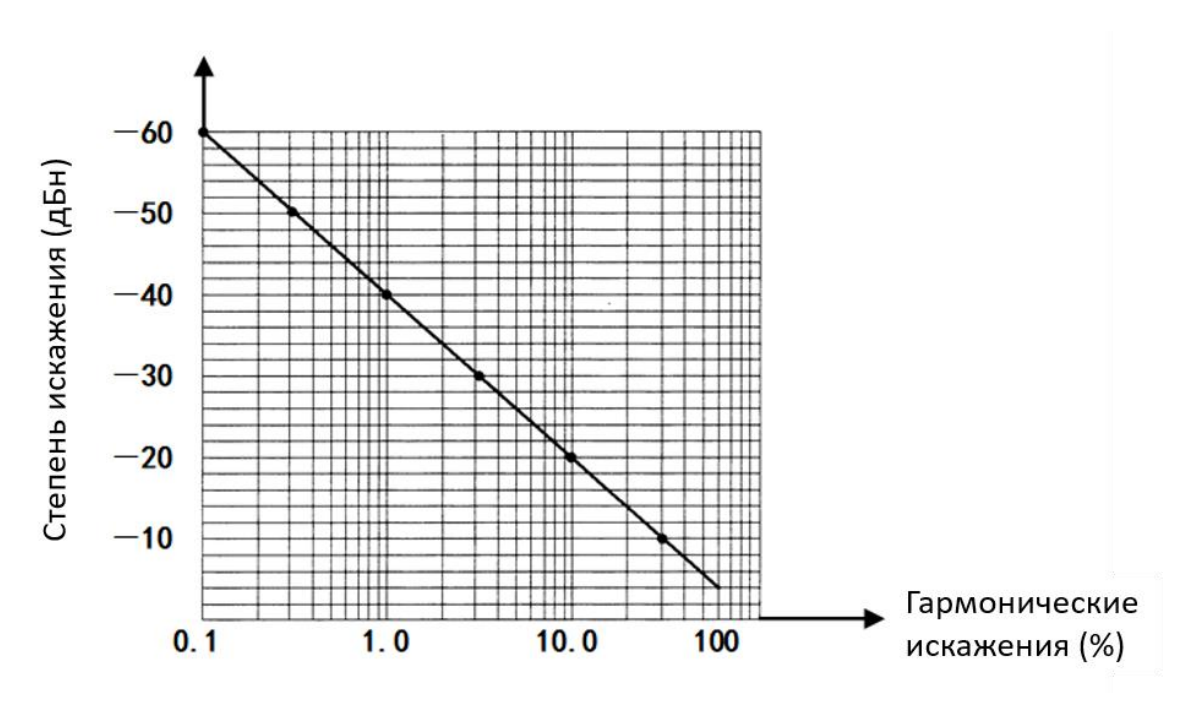

Рис. 5 Преобразование процента амплитуды гармонических искажений

Чтобы измерить третью гармонику, нажмите [Next Pk Right] и прочтите отношение амплитуд других гармоник к основной волне.

#### 7) Измерьте гармонические искажения (метод 2).

• Нажмите[Amplitude], [Units] и [Volt].

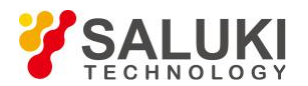

В этом случае единица измерения дифференциального маркера автоматически изменится на вольт. Самый простой способ определить процент искажения - изменить единицу измерения на вольт. Переместите десятичную дробь пропорции, обозначенной правами дифференциального маркера, на два разряда, чтобы получить процент искажения. Минимальное отображаемое соотношение составляет 0,01 или 1%.

Теперь у Saluki есть следующие 5 серий анализаторов спектра, чтобы удовлетворить все ваши потребности в измерениях спектра.

Портативный анализатор спектра серии S3302 (9 кГц-20 ГГц / 44 ГГц) Анализатор спектра серии S3531 (9 кГц - 1,8 ГГц / 3 ГГц) Анализатор спектра серии S3532 (9 кГц - 3,6 ГГц / 7,5 ГГц) Портативный анализатор спектра серии S3331 (9 кГц - 3,6 ГГц / 7,5 ГГц) Анализатор спектра серии S3503 (3 Гц - макс. 50 ГГц)